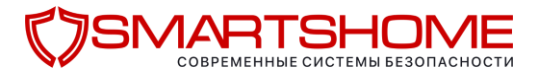

# Использование программы настройки MMS и E-MAIL для фотоловушек Seelock S328/S358/S378

Установите SIM-карту и карту памяти в фотоловушку.

ВАЖНО! Перед тем, как приступить к перенастройке фотоловушки, убедитесь что:

- На SIM-карте, установленной в фотоловушке есть достаточное количество средств для отправки сообщений
- Снят PIN код
- Активирована услуга SMS, MMS и (или) передача данных
- Тариф оператора совместим с фотоловушками (не предназначен для смартфонов или планшетов). Следует иметь в виду, что сотовые операторы определяют фотоловушку как «модем». Убедитесь, что тариф вашего оператора совместим с фотоловушками и не предназначен для смартфонов. В случае использования несовместимых тарифов или тарифных опций фотоловушка не сможет отправить отснятые материалы.

Уточните перечень совместимых тарифов у вашего поставщика.

МЫ НЕ РЕКОМЕНДУЕМ ИСПОЛЬЗОВАТЬ В ФОТОЛОВУШКАХ МИНИАТЮРНЫЕ КАРТЫ ПАМЯТИ С ПЕРЕХОДНИКАМИ (miniSDHC, microSDHC). РАБОТА ФОТОЛОВУШКИ С microSD КАРТОЙ МОЖЕТ БЫТЬ НЕСТАБИЛЬНОЙ.

Фотоловушки SEELOCK поддерживают 2 типа отправки сообщений:

- MMS (возможна отправка на телефон и/или E-mail через MMS)
- GPRS (отправка на E-mail через интернет).

Для их настройки зайдите в пункт меню Menu > Связь > Программа для ПК.

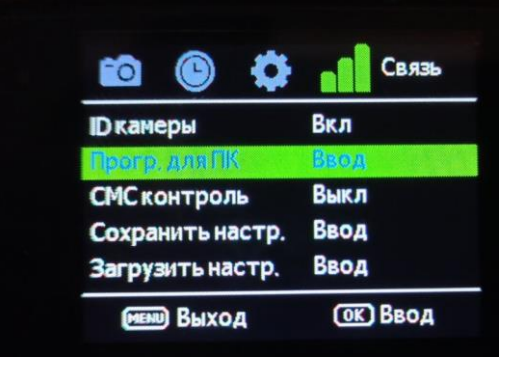

Сохраните программу настройки на карту памяти. Подключите фотоловушку к компьютеру с помощью USB кабеля (она определится как съёмный диск) или установите карту памяти из камеры в кард-ридер вашего компьютера. Программа настройки работает только с операционной системой Windows.

Запустите программу WIRELESS.EXE.

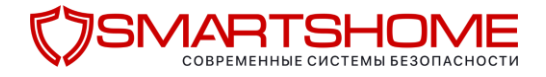

После запуска программы отобразится окно настройки, как на рисунке ниже.

| Send Mode                          |              | Send Via                                 |               |  |  |
|------------------------------------|--------------|------------------------------------------|---------------|--|--|
| Instant                            | Max Num 0    | C MMS                                    |               |  |  |
| C Daily Report 21 30               |              | • Internet                               |               |  |  |
| ○ Off                              |              |                                          |               |  |  |
| Operator Parame                    | ter          | Send To                                  |               |  |  |
| Country                            | Auto         | C Phone                                  | $m{c}$ Both   |  |  |
| Operator                           | Auto         | 🐨 Email                                  | Email Setting |  |  |
|                                    | Parameters   | C Cloud                                  | Cloud Setting |  |  |
| □ Phone3 □ □ Email 1 □ □ Email 3 □ |              | □ Phone4 □<br>□ Email 2 □<br>□ Email 4 □ |               |  |  |
| MMS/GPRS Ima<br>Image Quality      | ge<br>High 🔽 | Image From SEEL                          | .OCK.         |  |  |
| SMS                                |              |                                          |               |  |  |

В данном окне необходимо ввести требуемые значения параметров.

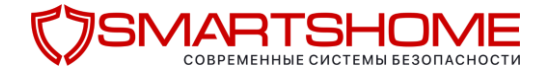

| Send Mode         Instant       Max Num         Daily Report       21         Off                                                                                                    | Режим отправки:<br>Постоянно (Instant)<br>Ежедневный отчет (Daily Report)<br>Выкл (Off)<br>МахNum - максимальное количество фотографий,<br>отправляемых ежедневно (0 – без ограничений)<br>Выбрав «Ежедневный отчёт» необходимо указать<br>время отправки отчёта<br>аяла все отснятые фото – выбираем «Instant» Max Nun 0 |
|----------------------------------------------------------------------------------------------------|----------------------------------------------------------------------------------------------------|
| Operator Parameter<br>Country<br>Operator<br>Parameters                                                                                                    | Параметры оператора (Operator Parameters):<br>Выберите ручной режим (CUSTOM) и нажмите кнопку<br>«Parameters»<br>Настройки основных Белорусских операторов связи<br>приведены ниже.                                                                                                    |
| Настройки для А1 (Беларусь):InternetAPN vmi.velcom.byUsername оставляем пустымPassword оставляем пустымDYN mmsUsername mmsPassword mmsURL(MMSC) http://mmscGateway 10.200.15.15Port 8080 | Operator Parameter ×   Internet    APN vmi.velcom.by   Username    Password    MMS    APN mms   Username mms   Password    MMSC) http://mmsc   Gateway(Proxy) 10.200.15.15   Port 8080                                                                                                    |

|                                                                | Operator Parameter X                                                                                                    |
|----------------------------------------------------------------|----------------------------------------------------------------------------------------------------|
|                                                                | Internet                                                                                                    |
|                                                                | APN mts                                                                                                    |
| Настройки для МТС (Беларусь)                                   | Username mts                                                                                                    |
| Internet                                                       | Password mts                                                                                                    |
| Username mts                                                   | MMS                                                                                                    |
| Password mts                                                   | APN mts                                                                                                    |
| APN mts                                                        | Username mts                                                                                                    |
| Username mts<br>Password mts                                   | Password mts                                                                                                    |
| URL(MMSC) http://mmsc                                          | URL(MMSC) http://mmsc                                                                                                    |
| Gateway 192.168.192.168                                        | Gateway(Proxy) 192.168.192.168                                                                                                    |
| Port 8080                                                      | Port 8080                                                                                                    |
| Send Via                                                       | <u>Send Via</u> – выбираем как будет осуществляться отправка фото через MMS или Internet                                                                                                    |
|                                                                |                                                                                                    |
| C MMS                                                          |                                                                                                    |
| © MMS<br>© Internet Email Setting                              | Send To – выбираем куда будут приходить<br>отправления:                                                                                                    |
| <ul> <li>○ MMS</li> <li>● Internet Email Setting</li> </ul>    | Send To – выбираем куда будут приходить<br>отправления:<br>Phone – телефон (доступно только в режиме MM                                                                                                    |
| © MMS<br>© Internet Email Setting                              | Send To       – выбираем куда будут приходить         отправления:       Рhone – телефон (доступно только в режиме MM         E-mail – е-mail (Обратите внимание, что в режима в режима в реж |
| C MMS<br>Internet Email Setting<br>Send To<br>C Phone C Both   | Send To – выбираем куда будут приходить<br>отправления:<br>Phone – телефон (доступно только в режиме MM<br>E-mail – e-mail (Обратите внимание, что в реж<br>MMS оператор связи будет взимать пла-<br>тарифу MMS, отправка полноформа<br>фото и видео на e-mail в режиме I                                                                                                    |
| C MMS  Internet Email Setting  Send To  C Phone  C Both  Email | Send To         – выбираем куда будут приходить           отправления:         Phone – телефон (доступно только в режиме MM           E-mail – e-mail (Обратите внимание, что в реж           MMS оператор связи будет взимать платарифу           тарифу         MMS, отправка полноформа фото и видео на е-mail в режиме И           невозможна)         Both – на телефон и е-mail (доступно только в ре                                                                                                    |

«Email Setting...»

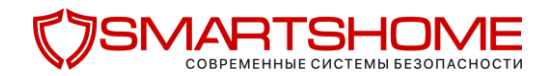

| Email Setting                                                                                                    | <ul> <li>В выпадающем меню «Email Provider» выбираем</li> </ul> |
|----------------------------------------------------------------------------------------------------|-----------------------------------------------------------------|
| Email Denviden Please select                                                                                                    | своего провайдера                                               |
| Please select                                                                                                    | Рекомендуем создавать почтовый ящик на                          |
| Account (@xxx) aol.com<br>gmail.com                                                                                                    | международном сервере gmail.com                                 |
| Password yahoo.com<br>yahoo.com plus                                                                                                    | Название и пароль от ящика не должны содержать                  |
| Re-Type Password gawab.com                                                                                                    | спецсимволы (тире, точки, подчеркивания и т.д.) и               |
| SMTP Server hotmail/live<br>mail.ru                                                                                                    | заглавные буквы.                                                |
| SMTP Port etmail.cz                                                                                                    | Пример:                                                         |
| OK vodafonemail.cz v                                                                                                    | Account: fotolovushki@gmail.com                                 |
|                                                                                                    | Password: 548foto12                                             |
|                                                                                                    |                                                                 |
| Excel extraction of the second second s |                                                                 |
|                                                                                                    |                                                                 |
| Email Provider gmail.com                                                                                                    | прописываем адрес своего почтового ящика                        |
| Usamama fatalauushki@gmail.com                                                                                                    | полностью                                                       |
| Interior as a second second                                                                                                    | Пример:                                                         |
| Password ******                                                                                                    | Account: <u>fotolovushki@gmail.com</u>                          |
| Re-Type Password ********                                                                                                    | Password – пароль от вашего почтового ящика                     |
| SMTP Server smtp.gmail.com                                                                                                    | Re-Type Password – Повторите от вашего почтового                |
| SMTP Port 465 🕅 SSL                                                                                                    | ящика                                                           |
| OK Cancel                                                                                                    |                                                                 |
|                                                                                                    | Данный E-mail будет выступать как E-mail                        |
|                                                                                                    | отправитель                                                     |
| SMTP Server – Адрес почтового                                                                                                    | сервера отправителя                                             |
| SMTP Port – Порт почтового сервера о                                                                                                    | отправителя                                                     |
| SSL – Активация режима шифрования                                                                                                    |                                                                 |
| · · · · ·                                                                                                    |                                                                 |

**Рекомендации:** чтобы не заполнять вручную поля SMTP Server, SMTP Port, SSL – выберите своего провайдера в выпадающем меню «Email Provider» как на примере выше.

Если необходимо заполнить данные почтового сервера вручную - ниже указаны параметры самых популярных почтовых серверов:

| Наименование | Адрес SMTP<br>севера | порт<br>SMTP | шифрование | Комментарий                                                                                                    |
|--------------|----------------------|--------------|------------|----------------------------------------------------------------------------------------------------|
| GMAIL        | smtp.gmail.com       | 465          | SSL        | Требует обязательного шифрования.<br>Внимание! Для успешной отправки<br>через GMAIL необходимо разрешить<br>«доступ для небезопасных устройств» в<br>настройках учётной записи<br>отправителя.* |
| MAIL.RU      | smtp.mail.ru         | 465          | SSL        | Требует обязательного шифрования                                                                                                    |
| YANDEX.RU    | smtp.yandex.ru       | 465          | SSL        | Требует обязательного шифрования                                                                                                    |

<u>+375 44 560-00-96</u> <u>+375 29 506-00-03</u>

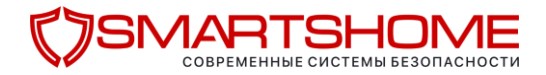

В данном поле «Recipients» заполняются данные получателя.

• Если отправка настроена через MMS на телефон в поле **Phone1** указываем телефон получателя. Этот же номер телефона выступает как номер администратора (с него можно отправлять CMC команды для управления фотоловушкой). Возможно указать до 4х номеров получателя и администратора.

ВАЖНО! Код страны телефона получателя нужно обязательно указывать через 375 (для Беларуси). Важно знать, что фотоловушка не будет реагировать на SMS команды, если в ней вообще не указан номер администратора или он указан через "+375" или "8".

• Если отправка настроена через Internet на E-mail – то в поле **Email1** прописываем E-mail Получателя отправлений. Возможно указать до 4х адресов получателя.

ВАЖНО! Адрес в поле Email1 должен совпадать с адресом отправителя указанным в настройках Email Setting...». В данном примере это <u>fotolovushki@gmail.com</u>

| Phone1 37529111111       | T Phone2 |
|--------------------------|----------|
| Phone3                   | Phone4   |
| I Fotolovushki@gmail.com | Email 2  |
| E Email 3                | Email 4  |

#### MMS/GPRS Image:

**Image Quality** - выбор разрешения фотографий, отправляемых через сотовую сеть. Меньшее разрешение ускоряет процесс отправки, большее разрешение позволяет передать фотографии высокого качества.

Image from - текст, который Вы введете в это поле, будет включен в заголовок MMSсообщений и электронных писем, отправляемых камерой.

ВАЖНО! Используйте только латинские буквы и цифры, использование спецсимволов может привести к проблемам с отправкой на ряде почтовых серверов.

| 0                                       |        |            |         |  |
|-----------------------------------------|--------|------------|---------|--|
| Image Quality                           | Normal | Image From | SEELOCK |  |
| 10 - 10 - 10 - 10 - 10 - 10 - 10 - 10 - | Normal | 2223 0     | -       |  |

# 

 SMS Control
 - Включить или выключить удалённое управление

 ВАЖНО!
 Включенная опция SMS Control существенно снижаем время автономной работы фотоловушки. Поэтому ставьте ON только если собираетесь использовать удаленное управление ловушкой с помощью SMS команд.

 Status Response
 - Этот параметр позволяет камере отправлять ответ на полученные SMS-команды

 SMS Control
 Image: SMS Control image: SMS Control image:

| После заполнения всех необходимы полей – нажимаем кнопку «Save as» и сохраняем |                |                  |              |          |        |  |
|--------------------------------------------------------------------------------|----------------|------------------|--------------|----------|--------|--|
| получ                                                                          | енный файл с н | настройками на н | карту памяти | ловушки. |        |  |
|                                                                                |                |                  | ~            |          |        |  |
|                                                                                | Default        | Load             | Save         | Save as  | Cancel |  |
|                                                                                |                |                  | -            |          |        |  |
|                                                                                |                |                  |              |          |        |  |
|                                                                                |                |                  |              |          |        |  |

ВАЖНО! После записи файла с настройками на карту памяти отключаем ловушку от ПК и переводим в тестовый режим SETUP. На вкладке «Связь» нажимаем «Загрузить настройки» после чего настройки будут обновлены.

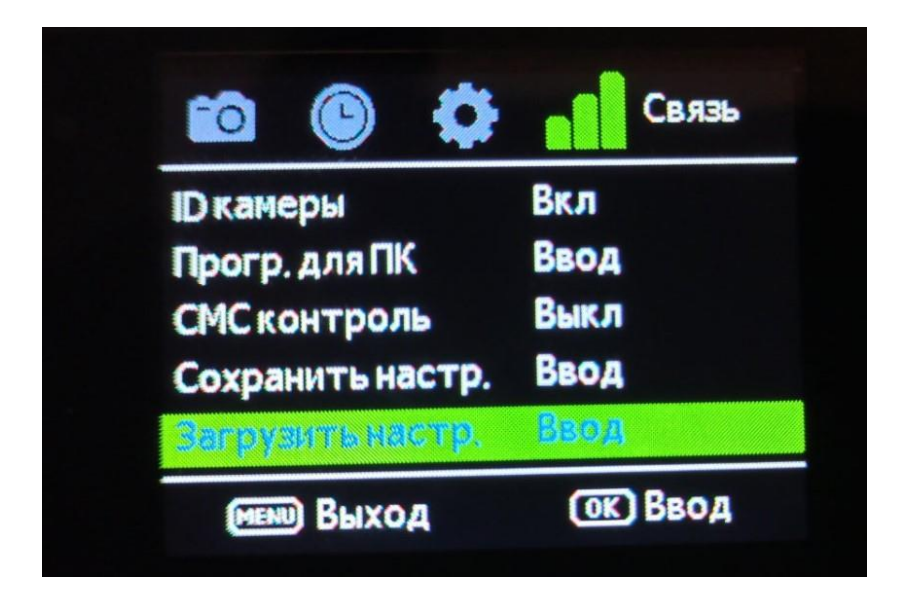

После этого переводим ловушку в рабочий режим ON и получаем отправления.

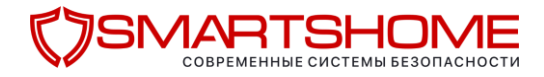

ВАЖНО! Настройка почтового ящика Gmail.com для принятия отправлений с фотоловушки: \*Для почты Gmail необходимо разрешить «доступ для небезопасных устройств» в настройках учётной записи отправителя.

| 1. На главной странице почтового ящика Gmail переходим в настройки | <b>(</b> ) | – Bce |
|--------------------------------------------------------------------|------------|-------|
| настройки                                                          |            |       |

| = M Gmail  | Q Поиск в почте |                 | •          | <b>O</b> -18 III                   |
|------------|-----------------|-----------------|------------|------------------------------------|
| Написать   | □• C :          |                 |            | 1-44 из 44 < > Быстрые настройки × |
| <u> </u>   | Несортированные | <b></b> Соцсети | Промоакции | Все настройки                      |
| Входящие 1 | 7               | -               |            |                                    |

2. Переходим на вкладку «Аккаунты и импорт», далее «Другие настройки аккаунта Google»

| _           |                                         |                               |                                                                                                    |            |  |
|-------------|-----------------------------------------|-------------------------------|----------------------------------------------------------------------------------------------------|------------|--|
| ≡           | M Gmail                                 | Q. Поиск в почте              | •                                                                                                    | <b>(</b> 3 |  |
| +           | Написать                                | Настройки                     | ты и импорт – бильтры и заблокированные адреса. Пересылка и РОРЛМАР. Дополнения. Чат и встречи. Расширенные. Офлайн. Темы                                                                |            |  |
| □<br>★<br>€ | Входящие 17<br>Помеченные<br>Отложенные | Изменить настройки аккаунта:  | Изменить параль<br>Изменить параметры восстановления пароля<br>Другие настройки аккаунта Google                                                                                          |            |  |
| >           | Отправленные<br>Черновики               | Используете Gmail для работы? | Корпоративные пользователи Google Workspace получают адрес электронной почты в формате vashelmya@example.com, больше пространства для хранения и инструм<br>администрирования. Подробнее | енты       |  |

3.На вкладке «Безопасность» переходим к разделу «Ненадежные приложения, у которых есть доступ к аккаунту» и открываем доступ.

| Goo | ogle Аккаунт Q. Поиск в акка | унте Google                                                                                                    | 0 !!!  |
|-----|------------------------------|----------------------------------------------------------------------------------------------------|--------|
| ٢   | Главная                      | Найти потерянное устройство           Оплый доступ к вашему акк                                                                                                    | каунту |
| Ĩ   | Личная информация            | Управление устройствами Настроить доступ                                                                                                    |        |
| ۲   | Данные и персонализация      |                                                                                                    |        |
| ₿   | Безопасность                 | Ненадежные приложения, у которых есть                                                                                                    |        |
| õ   | Настройки доступа            | доступ к аккаунту                                                                                                    |        |
| 8   | Платежи и подлиски           | Приложениям и устройствам, использующим ненадежные технологии входа, доступ к аккаунту закрыт. В целях безопасности нашего жукликта болос востактически заклычають такий |        |
| ()  | Об аккаунте                  | одатся волосника осоде с руся на сонанки нески волучити на сон                                                                                                    |        |
|     |                              | Udiki.                                                                                                    |        |
|     |                              | Открыть доступ (не рекомендуется)                                                                                                    |        |
|     |                              | Вход на другие сайты через аккаунт Google                                                                                                    |        |

# <u>Официальный представитель Seelock в Республике Беларусь</u>

## Общество с ограниченной ответственностью «Стромес»

### https://smartshome.by/

<u>+375 44 560-00-96</u> <u>+375 29 506-00-03</u>

info@stromes.by